# Beamafilm User Guide

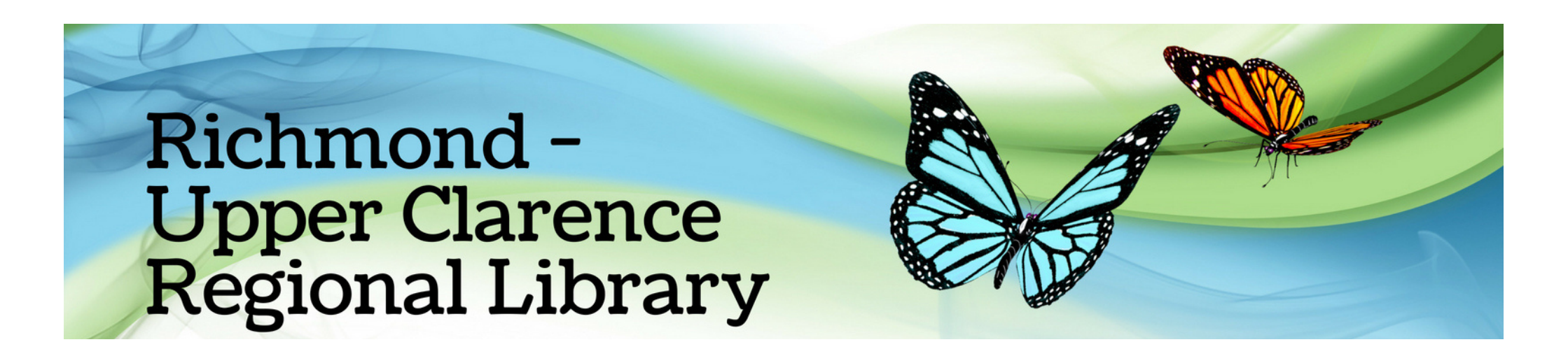

### How do I watch online films?

Go to Beamafilm on the library website https://bit.ly/rucrlcat or download the app from the app store

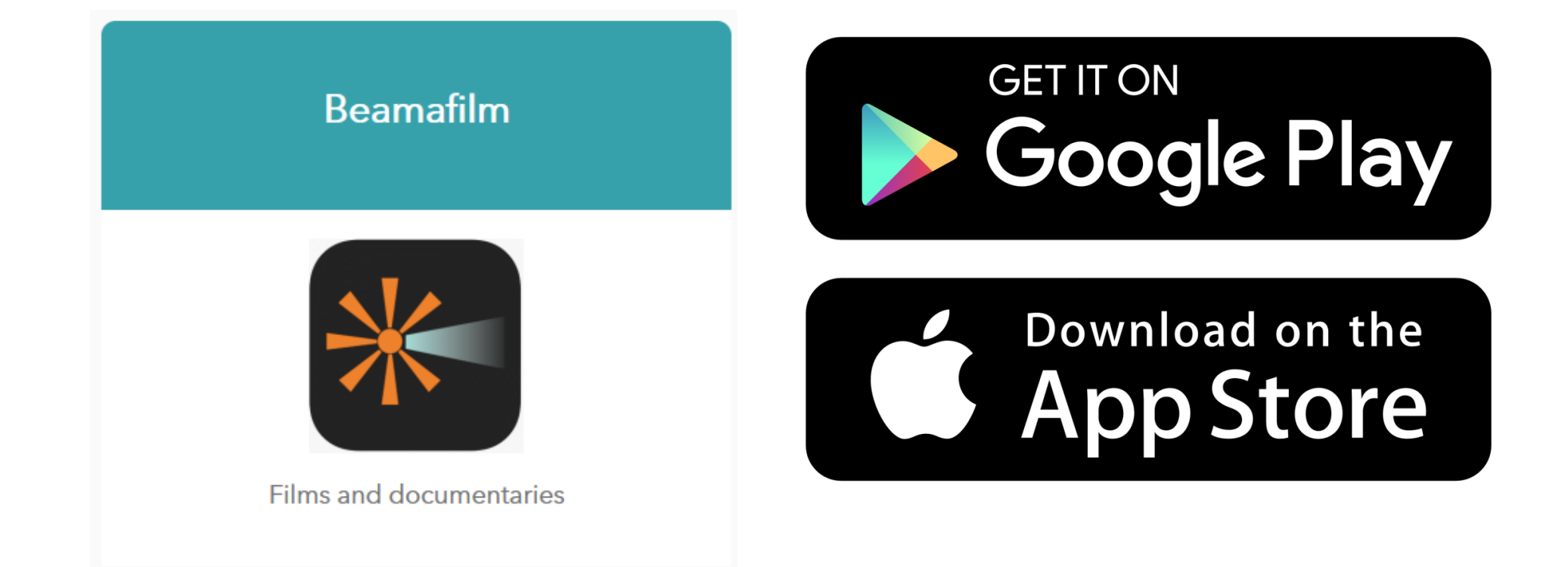

Using the app or a computer/laptop search for the "Richmond-Upper Clarence

(richmond valley) Library", then enter your library card number beginning with R, then click "Sign Up".

## Richmond-Upper Clarence (richmond valley)

Enter Library Card Number \*

Library Card Number

0

Already have an account? Click here to login

#### Stream hundreds of great movies for free!

On the next screen you will be prompted to create an account. This will remember your library registration, and allow you to bookmark your favourite films.

Sign Up

Choose another library

View Sign Up Instructions

If you don't have a Beamafilm account you will be asked to sign up. Just enter your personal details to create your account.

| Create your Beamafilm account<br>Richmond-Upper Clarence (richmond valley) |                                                             |                |  |  |  |
|----------------------------------------------------------------------------|-------------------------------------------------------------|----------------|--|--|--|
| <b>f</b> Facebook                                                          | 8                                                           | Google         |  |  |  |
| First name                                                                 | Last name                                                   |                |  |  |  |
| Email address                                                              |                                                             |                |  |  |  |
| Re-enter email address                                                     |                                                             |                |  |  |  |
| Password                                                                   |                                                             |                |  |  |  |
| Confirm password                                                           |                                                             |                |  |  |  |
| Sig<br>By signing up you confirm that you are<br>Terms & Conditi           | n Up<br>13 years or older and agree<br>ons & Privacy Policy | to Beamafilm's |  |  |  |

Once you have created your account, you can then log in with your email address and password.

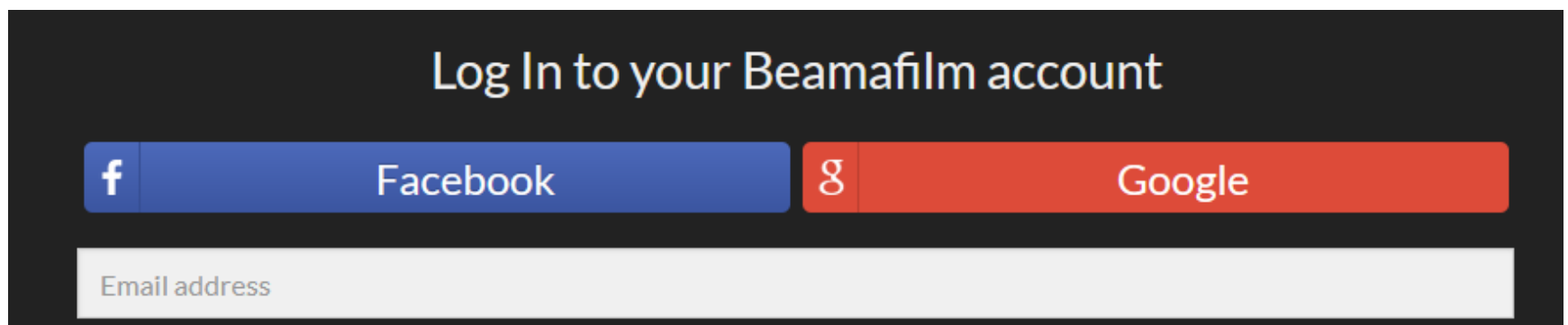

| Forgot password? |                 |                 |            |  |  |
|------------------|-----------------|-----------------|------------|--|--|
|                  |                 |                 |            |  |  |
|                  |                 | Log In          |            |  |  |
|                  |                 | Or —            |            |  |  |
|                  | Click here to r | register for ar | n account. |  |  |

### Now you can browse the films or search for specific titles or keywords.

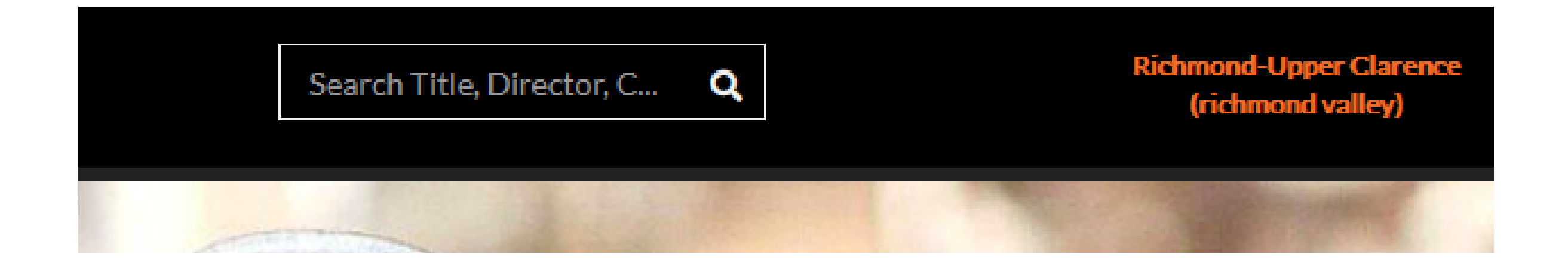

To watch a film, you can click "Watch Now" or, open the details screen then click "View Film".

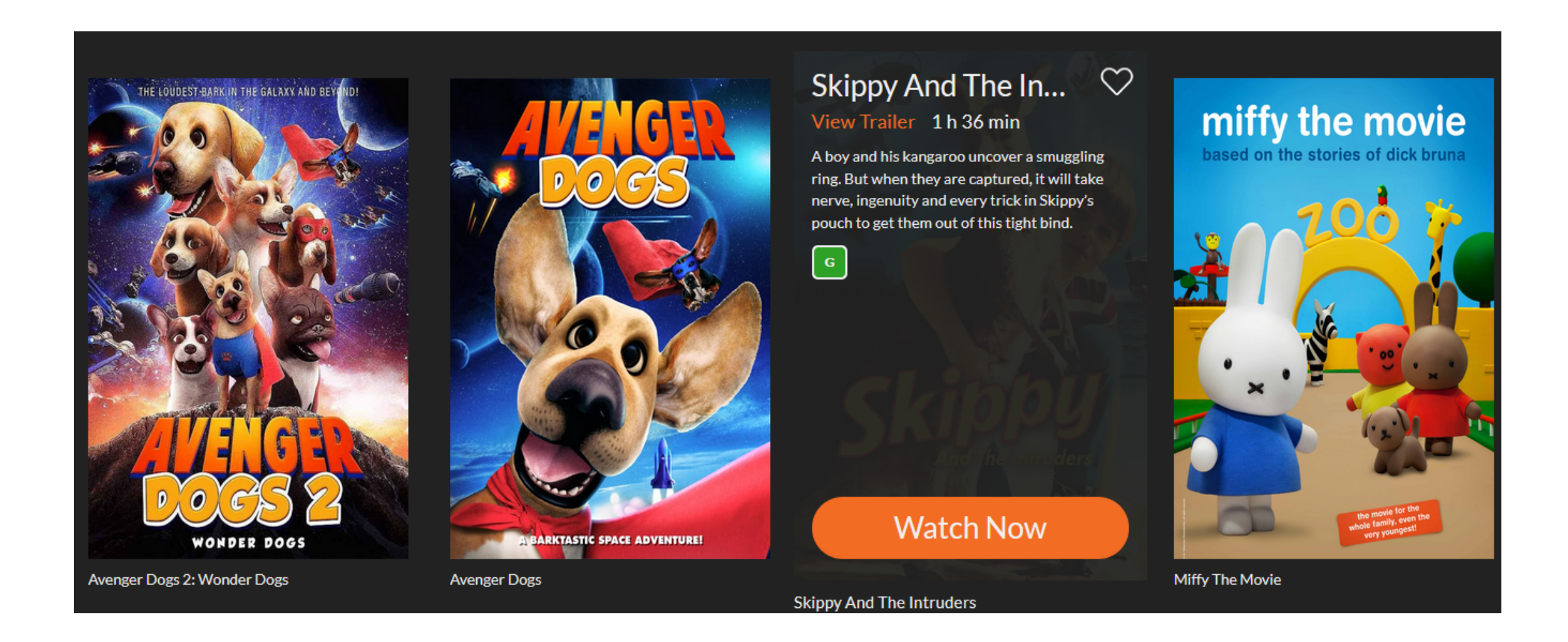

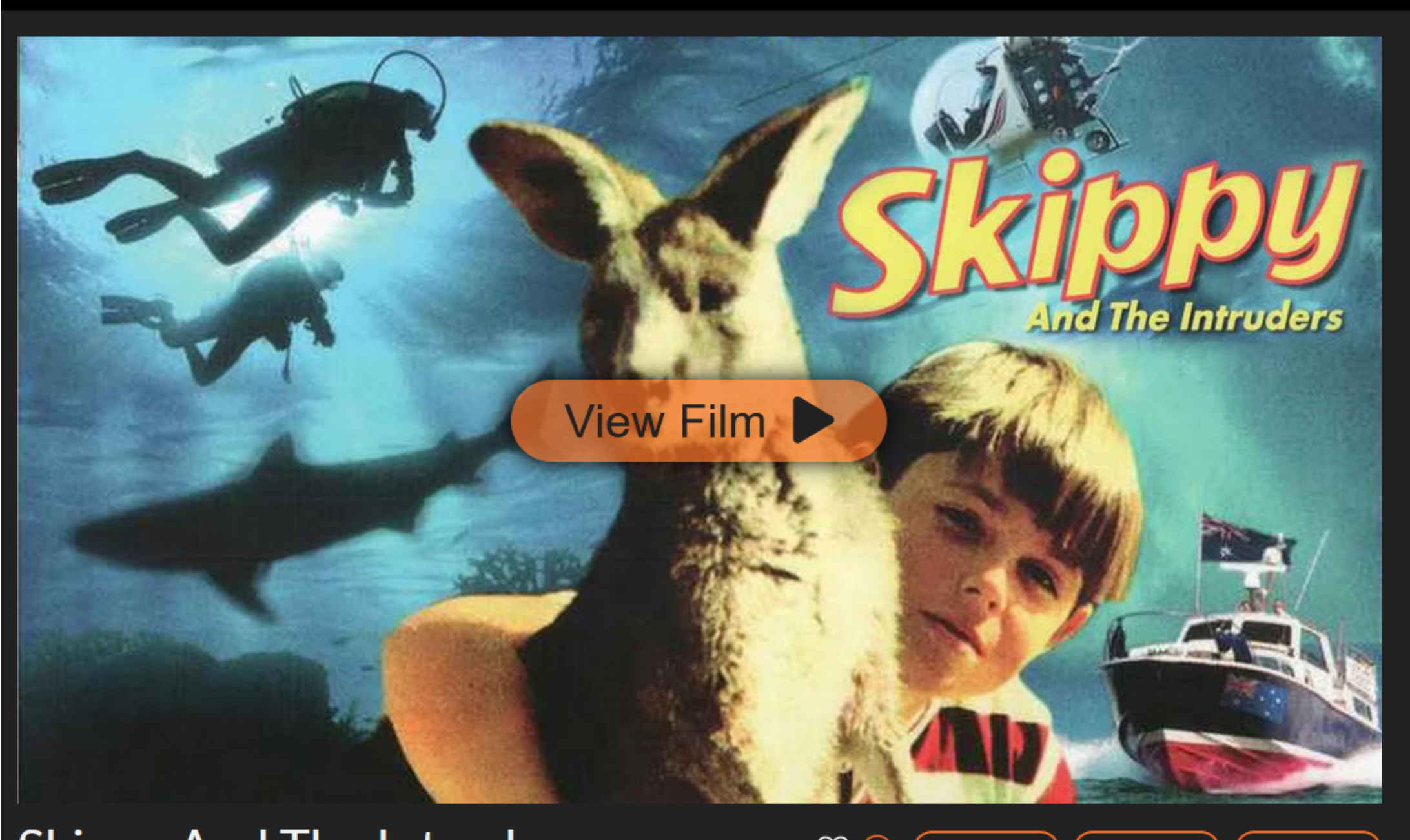

Skinny And The Intrudere

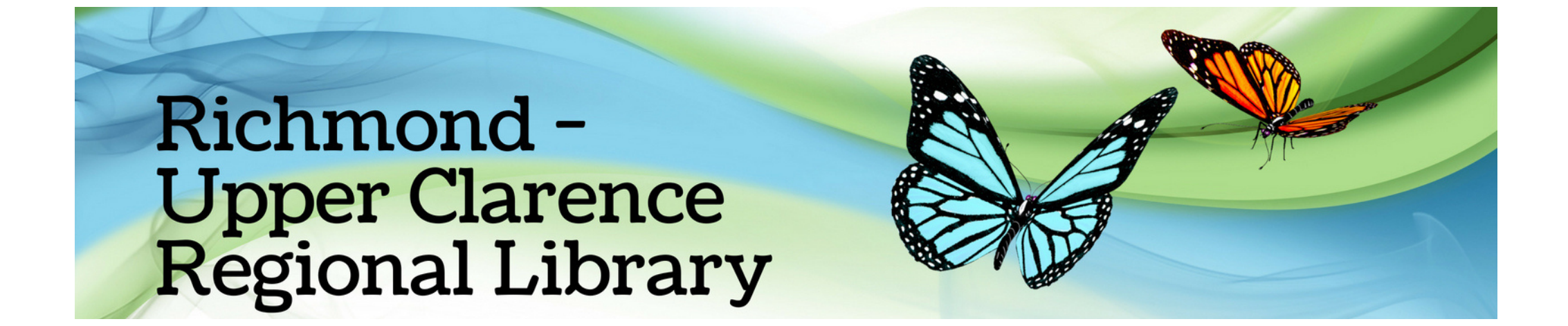